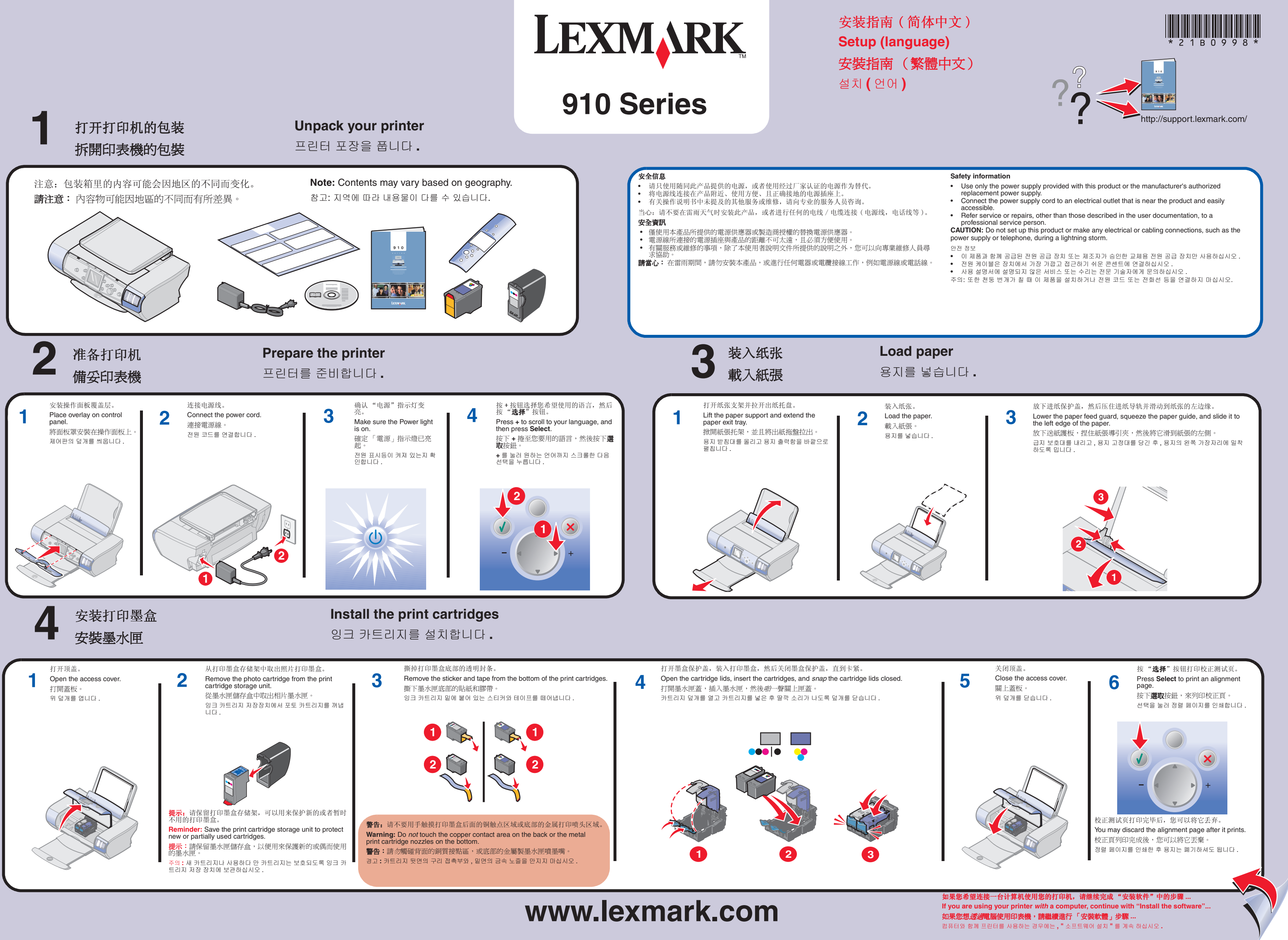

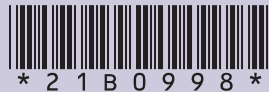

### (Windows) Install the software (Windows) 소프트웨어를 설치합니다

在*所有*的"添加新硬件"界面中点击"**取消**" 请确认您的计算机电源已打开,然后使用 USB 电缆连接您的打印机和计算机。 为了避免在安装过程中出现错误, Click Cancel on all New Hardware windows. 2 关闭所有打开的应用程序。 暂时关闭所有的防病毒软件。 您的应用程序帮助文档,或者 技术支持。 Make sure your computer is on and attach the USB cable to your printer and computer 在*所有*「加入新的硬體」畫面上,按一下**取消** 確定已打開電腦的電源,並且將 USB 電纜連接到印表機和電腦。 모든 새 하드웨어 창에서 취소를 누릅니다. 컴퓨터가 켜져 있고. USB 케이블이 프린터와 컴퓨터에 연결되어 있는지 확인하십시오. 重要: 安装完毕后, 请记得重新局 To prevent errors during installation Close all open programs.
Temporarily disable any antivir refer to your program docume software manufacturer for sup Windows 98/Me Important: After installation is corre-enable your antivirus software come to the Found New 要避免安裝時發生錯誤,請確定 ardware Wizard 關閉所有開啓的程式。
暫時關閉任何防毒軟體。如需 說明文件,或聯繫軟體製造商 helps you install software **重要事項:**安裝完成後,請記得重 h. If your hardware came with an installation CD or floppy disk, insert it now. 설치 도중 오류를 방지하려면 다음 열려있는 프로그램을 모두 닫
안티바이러스 소프트웨어를 2
말을 보려면 해당 프로그램 설 A device driver is a soft program that makes a /hat do you want the wizard to do? Install the software automatically [Recommended]
Install from a list or specific location (Advanced) 프트웨어 제조업체에 문의하 2 중요 : 설치를 완료한 후 안티바이 시 실행하십시오 . Next > Cancel Next > ( Cancel Windows 2000/XP

### (Macintosh) 安装软件 - 仅限于英文版 (Macintosh) 安裝軟體 - 僅英文版

## (Macintosh) Install the software - English only

(Macintosh) 소프트웨어를 설치합니다. - 영어만 지원

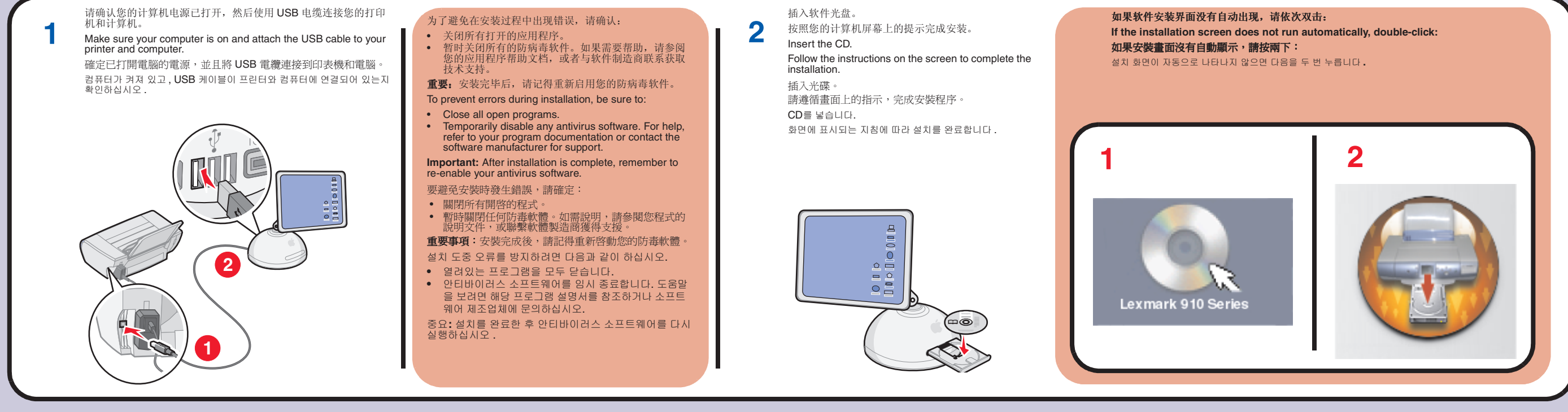

### Have a question? 有问题吗? 有疑問嗎? Windows: • For Windows: • Windows 適用: • Windows: Refer to your User's Guide. 請參閱*用戶手冊* 请参阅您的用户手册。 For Mac OS X: Mac OS X: Mac OS X(英文版): Mac OS X (英文版) 1 From your desktop, 1 从计算机桌面上双击 適用 double-click the Lexmark 910 Series 從桌面上,按兩下 1 Lexmark 910 Series Lexmark 910 Series 文件夹图标。 folder alias. 2 双击 Lexmark 910 檔案夾別名。 2 Double-click the 2 按兩下 Lexmark 910 Series.help 图标。 Lexmark 910 Series.help 別名。 • 访问我们的国际互联网站: Series.help alias. • 造訪本公司網站: http:// • Visit our Web site: http:// support.lexmark.com/。 http:// support.lexmark.com/ http:// support.lexmark.com/.

| 请确认:                                                                            | 插入软件光盘,然后点击" <b>安装</b> "。<br><b>3</b> 按照您的计算机屏幕上的提示完成安装。<br>Insert the CD and click Install                                                                                                    |
|---------------------------------------------------------------------------------|----------------------------------------------------------------------------------------------------|
| 如果需要帮助,请参阅<br>与软件制造商联系获取                                                        | Follow the instructions on your screen to complete the installation.                                                                                                    |
| 用您的防病毒软件。                                                                       | 遵循畫面上的指示,來完成安裝程序。                                                                                                    |
| n, be sure to:                                                                  | CD를 넣은 후설치를 누릅니다.<br>화면에 표시되는 지침에 따라 설치를 완료합니다 .                                                                                                    |
| us software. For help,<br>tation or contact the<br>port.<br>nplete, remember to | Install Software                                                                                                    |
| 였明,請參閱您程式的<br>獲得支援。<br>新啓動您的防毒軟體。<br>과 같이 하십시오.<br>습니다.                         | Click "Install" to install all the necessary software files. By clicking the<br>"Install" button, I hereby accept the license agreement terms contained<br>herein.<br>View Liser's Guide (including Setup Troubleshooting).<br>View License Agreement, Web Links and other Useful Tools. |
| (시 중묘합니다. 도움<br>영서를 참조하거나 소<br>(시오.<br>러스 소프트웨어를 다                              | <u>C</u> ancel Install                                                                                                    |
|                                                                                 | 如果此安装界面没有出现,请点击 <b>开始 → 运行</b> ,然后输入 D:\setup.exe,其中 D 是您的光盘驱动器的盘符。                                                                                                    |
|                                                                                 | If <i>this</i> install screen does not appear, click <b>Start → Run</b> , and type <b>D:\setup.exe</b> , where <b>D</b> is the letter of your CD-ROM drive.                                                                                                    |
|                                                                                 | 如果 <i>此</i> 安裝畫面沒有顯示,請按一下 <b>開始 → 執行</b> ,然後輸入 D:\setup.exe,此處的 D 是您的<br>光碟機代號。                                                                                                    |
|                                                                                 | 설치 화면이 나타나지 않으면 시작 → 실행을 두른 다음 D:\setup, 을 입력합니다 . 여기서 D 는 CD-ROM 드<br>라이브를 가리킵니다 .                                                                                                    |

### 문의 사항이 있으십니까?

사용 설명서를 참조하십시오.

1 바탕 화면에서 Lexmark Productivity Suite ≝ 더 바로 가기를 두 번 누

2 Lexmark 910 Series 아이콘을 두 번 누릅니다.

릅니다.

• 아래 웹 사이트를 방문합니다.

support.lexmark.com/

# 需要墨水吗? Need ink? 需要墨水嗎? 잉크가필요하십니까? • 31 • 32 • 33 • 34 • 35